## **TIP regionu**

**TIP regionu** je reklamní formát, ve kterém můžete své inzeráty efektivně zvýraznit na stránkách Sreality.cz. TIP regionu je cílený regionálně až do úrovně okresu.

## Kdy a kde se zobrazuje

- Po celý den na každé stránce výpisu inzerátů. Maximálně na jedné pozici.
- S nastaveným filtrem výpisu inzerátů. Pro zobrazení musí být ve vyhledávání zadaný alespoň typ prodeje, kategorie nemovitosti a lokalita.
- Na zobrazení pozice nemá vliv řazení inzerátů (např. podle ceny).

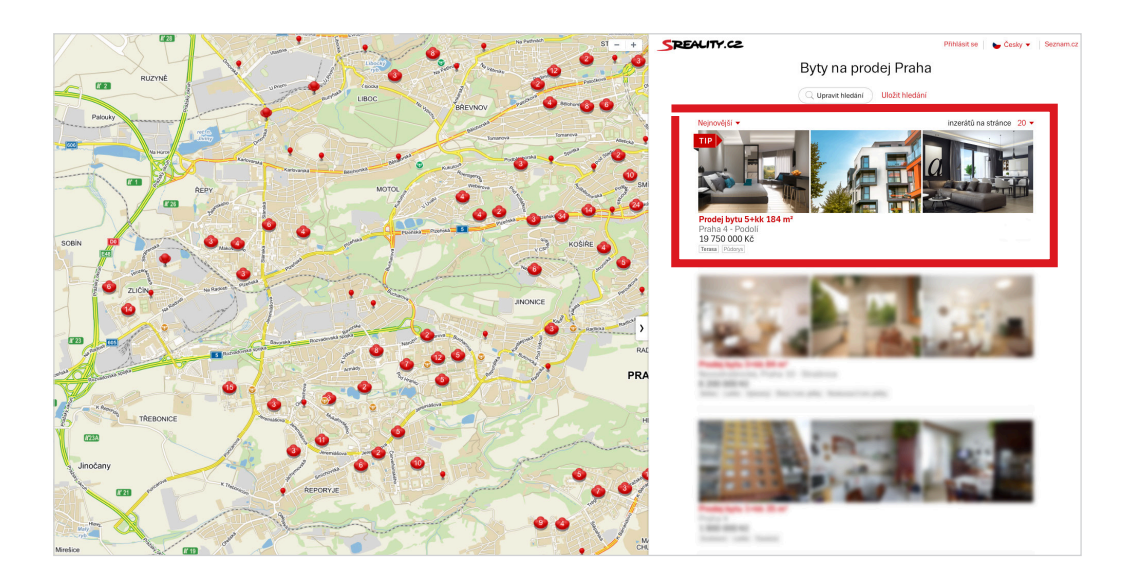

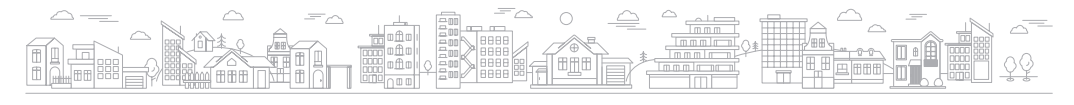

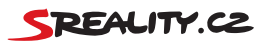

## Jak se objednává

• V administračním rozhraní Srealit.cz. Zadává se lokalita, typ prodeje a kategorie nemovitosti.

- Lokalitu je možné specifikovat na kraj, okres nebo obvod Prahy.
- Typ prodeje může být prodej nebo pronájem (nelze zadávat dražby).
- Kategorie jsou: malé, střední a velké byty (viz tabulka "Kategorie bytů"), domy, pozemky, komerční a ostatní
- Do objednaného Tipu regionu můžete vložit všechny nabídky, které spadají do objednaného cílení. Cena zůstane stále stejná. Viz ceník dle cílení.

## Jak ho nastavit

• Přihlásíte se emailem peněženky do administrace Srealit a kliknete na kartu "Inzerát".

| SREALITY.CZ | Hlavní stra a Inzerát E na    | Statistiky Projekty Zprávy                                                                                                    | •  |
|-------------|-------------------------------|----------------------------------------------------------------------------------------------------|----|
|             | Nový inzerát Atraktivní nabíd | ka <u>TIP regionu - objednávka</u> <u>TIP regionu - koupeno</u>                                                                                                    |    |
|             | Seznam inzerátů               | ID inzerátu • Hled   Stat. Česká republika • Kraj (vyber kraj •   Stat. Česká republika • Kraj (vyber kraj •   Nabidna (-vyber typ • Nemovitost (-vyber kategorii •   Datum vložení od ■ ■ • | at |

• Pak kliknete na odkaz "TIP Regionu – objednávka".

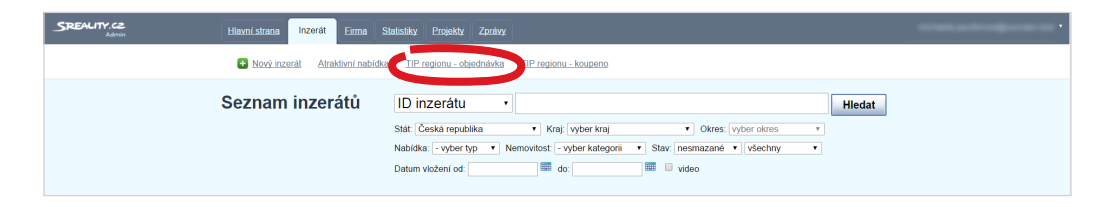

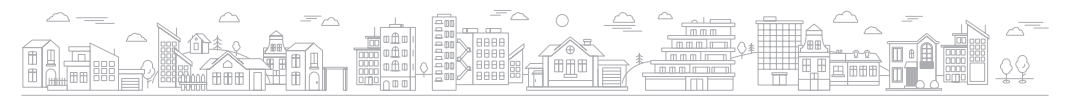

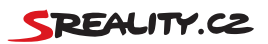

 Ve výběru zvolíte kraj, okres, typ nabídky a druh nemovitosti, které chcete pomocí TIPu Regionu prezentovat.

- Kliknutím na jednotlivé dny si vyberete termíny, kdy chcete nemovitosti prezentovat.
- Každá pozice je určena pouze pro jednu realitní kancelář. Obsazené dny jsou označené červeně.

| Počet inzer                                     | nátů v daném filtru:                   | Płedpo                                | liádaný počet zob                       | razení TIPu za o                | en: Kred               | It po objednání: |
|-------------------------------------------------|----------------------------------------|---------------------------------------|-----------------------------------------|---------------------------------|------------------------|------------------|
| Po                                              | Ût                                     | St                                    | 2131                                    | Pá                              | So                     | Ne               |
|                                                 |                                        | 24.5                                  | 25.5.                                   | 26.5.                           | 27.5                   | 28.5.            |
|                                                 |                                        | 25 + 0                                | 28.40                                   | 28 + 8                          | 28 + 0                 | 28 + 0           |
| 29.5                                            | 30.5                                   | 31.5                                  | 14                                      | 2.6                             | 3.6                    | 4.6              |
| 10.00                                           | 10.00                                  | 10.00                                 | 10.00                                   | 10.00                           | 10.00                  | 10.00            |
|                                                 |                                        |                                       |                                         |                                 |                        |                  |
| 5. 6.                                           |                                        |                                       |                                         |                                 | 10. 0.                 |                  |
| 274                                             | 2110                                   | 25.45                                 | 20.40                                   | 25.45                           | 20.00                  | 21.12            |
| 12. 6.                                          | 13.6.                                  | 14.6.                                 | 15. 6.                                  | 16, 6,                          | 17. 6.                 | 18.6.            |
| 25 × 8                                          | 25 × 6                                 | 28.40                                 | 28 × 8                                  | 28.40                           | 28.48                  | 28.40            |
| 19. 6.                                          | 20.6.                                  | 21.6.                                 | 22.6.                                   | 23. 6.                          | 24.6.                  | 25.6.            |
| 25 ×8                                           | 25 ×8                                  | 28 ×0                                 | 28 ×8                                   | 28 ×8                           | 28 × 8                 | 28 + 8           |
| 26.6.                                           | 27.6.                                  | 28.6.                                 | 29.6.                                   | 30. 6.                          | 4.7.                   | 2. 7.            |
| 28 ×8                                           | 25 ×8                                  | 25 ×3                                 | 28 +8                                   | 28 ×8                           | 28 + 8                 | 28 ×8            |
| 3.7.                                            | 4.7.                                   | 5.7.                                  | 6.7.                                    | 7. 7.                           | 8.7.                   | 9.7.             |
| 25 ×8                                           | 28 ×8                                  | 25 ×3                                 | 28 ×8                                   | 28 ×8                           | 28 ×8                  | 28 ×8            |
| 10.7.                                           | 11. 7.                                 | 12.7.                                 | 13. 7.                                  | 14, 7,                          | 15.7.                  | 16.7.            |
| 28 ×8                                           | 28 + 8                                 | 25 ×3                                 | 28 + 8                                  | 25 ×3                           | 28 + 8                 | 28 ×8            |
| 17. 7.                                          | 18.7.                                  | 19.7.                                 | 20.7.                                   | 21.7.                           | 22.7.                  |                  |
| 25 × 8                                          | 28 + 8                                 | 25 +0                                 | 28 + 8                                  | 28 +0                           | 28 + 8                 |                  |
| 20 Object                                       | 1 . f. f                               |                                       |                                         |                                 |                        |                  |
| w Objed                                         | inavka                                 |                                       |                                         |                                 |                        |                  |
| 2017-08-08                                      | Prodej / Pozemky                       | , Jihon                               | roravský / Blansko                      |                                 | 0                      | 20 × 0 ×         |
| 2017-06-05                                      | Prodej / Pozersky                      | , Jihon                               | noravský / Bilansko                     |                                 | 0                      | 20 × 0 ×         |
| 2017-05-31                                      | Prodej / Pozemky                       | , Jihon                               | roravský / Blansko                      |                                 | 0                      | 20.40            |
| 2017-05-30                                      | Prodej / Pozemky                       | , Jihon                               | noravský / Blansko                      |                                 | 0                      | 20 × 0 ×         |
| 2017-05-29                                      | Prodej / Pozemky                       | / Jihon                               | voravský / Blansko                      |                                 | 0                      | 20-01 X          |
| Celkem                                          |                                        |                                       |                                         |                                 |                        | 125 84           |
| Kiknutim na<br>není možné. <sup>1</sup><br>den. | tlačiko Koupit, se<br>V peněžence musi | s celková částka<br>i zůstat dostateč | v objednávce str<br>iný kredit pro Vaši | hne z Penéžen<br>průměrnou inze | y, storno<br>rol pro 1 | Koupit           |
|                                                 |                                        |                                       |                                         |                                 |                        |                  |

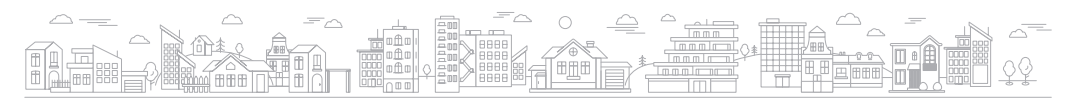

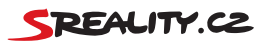

- Po výběru dnů kliknete na tlačítko "Koupit" pod objednávkou. Tím vybrané pozice závazně objednáte a dojde k okamžitému stržení kreditu. Je tedy nutné mít dostatečný kredit v peněžence. Změna termínu či reklamace po tomto kroku už není možná. Proto si výběr radši ještě jednou zkontrolujte.
- Pod odkazem "TIP Regionu koupeno" na kartě "Inzerát" pak uvidíte přehled zakoupených pozic a můžete vybírat nemovitosti k zobrazení.

| Hlavní strana | Inzerát               | Eirma Statistiky E                                                                                                    | Projekty Zprávy                                    |                     |                |                 |              |         |
|---------------|-----------------------|----------------------------------------------------------------------------------------------------|----------------------------------------------------|---------------------|----------------|-----------------|--------------|---------|
| 🕒 Nový in:    | zerát Atral           | ktivní nabídka <u>TIP reg</u>                                                                                                    | ionu - objednávka                                  | TIP regionu - koupe |                |                 |              |         |
| TIP reg       | TIP regionu - koupeno |                                                                                                    | Kraj: s vyber kraj • Okres: s vyber okres • Hiedat |                     |                |                 |              |         |
|               |                       |                                                                                                    | Datum od:                                          |                     | to:            | 🔳 🔲 Moje objedr | návky        |         |
| Datum         | Тур                   | Kategorie                                                                                                    | Kraj                                               | Okres               | Počet inzerátů | Statistika      | Cena bez DPH | Sleva   |
| 2017-02-15    | Prodej                | Byty - střední byty                                                                                                    | Praha                                              | Praha 4             | 1/1            | 9182/29         | 700,00 Kč    | 0 %     |
|               | 11110                 | for another                                                                                                    | 10100                                              | 11000               |                |                 | 100.00.00    | 1.5     |
|               |                       | 100 - 100 - | 11000                                              | Page 1              |                | 1000            | 100.00       |         |
|               | 11110                 | Rep Honor Law                                                                                                    | 1100                                               | 17 marca 10         | -              |                 | 10000        | 1.1     |
|               | -                     | Trans.                                                                                                    | The second                                         | Sector 1            |                |                 | 100.00.00    | 1.5     |
| 2010/01/02    | -                     | Refer official lasts                                                                                                    | 1100                                               | Page 4              | -              |                 | 100.00       | 12      |
|               | -                     | 1000                                                                                                    |                                                    | 1-11-11             |                |                 | 100.00       | 1.0     |
| 100000        |                       | the strength                                                                                                    | 101000                                             | 1000                |                | 1000            | 10.00        |         |
| 2010/02/02    | -                     | Report Andrews                                                                                                    | 11000                                              | Page 4              |                |                 | 100.00.00    | 1.16    |
|               | -                     | for another                                                                                                    | 11000                                              | Property 1          |                | 10000           | 1000.00.00   | 1.16    |
| Počet záznam  |                       | 10 🔹 celkem 1094 zázna                                                                                                    | amů                                                |                     | Celkem 11      | IO stránek 1 2  | 3 4 5 6 7    | Další + |

• Výběr nemovitostí, které se budou v pozici zobrazovat, provedete kliknutím na počet inzerátů.

| Hlavní strana    | Inzerát               | <u>Firma Statistiky</u> F                                                                                                    | Projekty Zprávy               |                                                                                                    |                |            |              |       |
|------------------|-----------------------|----------------------------------------------------------------------------------------------------|-------------------------------|----------------------------------------------------------------------------------------------------|----------------|------------|--------------|-------|
| 🗈 Nový i         | izerát Atral          | ktivní nabídka <u>TIP reg</u>                                                                                                    | ionu - objednávka             | TIP regionu - koupe                                                                                                  | 10             |            |              |       |
| TIP reg          | TIP regionu - koupeno |                                                                                                    |                               | Knaj (* vyber kraj • Okres (* vyber okres • Hiedat<br>Nabidka: • vyber kale; • Nemovitost (* vyber typ •<br>Datum od |                |            |              |       |
| Datum            | Тур                   | Kategorie                                                                                                    | Kraj                          | Okres                                                                                                    | Počet inzerátů | Statistika | Cena bez DPH | Sleva |
| 2017-02-15       | Prodej                | Byty - střední byty                                                                                                    | Praha                         | Praha 4                                                                                                    | 1/1            | 9182/29    | 700,00 Kč    | 0 %   |
|                  | 11000                 | Real advances                                                                                                    |                               | 1100.000                                                                                                    |                |            | 100.00.00    |       |
| 2011 - 101 - 101 | -                     | Tank and the last                                                                                                    | 1.000                         | Prophysics 1                                                                                                    |                | 1          | 100.00       |       |
| 100000           | 11110                 | Rep House have                                                                                                    | 1.000                         | 11404                                                                                                    |                |            | 10000        | 1.16  |
| 2011/01/08       | Trans.                | The second second second second second second second second second second second second second second second se                                                                                                    | The second second             | Second and                                                                                                    |                |            | 100.00.00    | 1.5   |
| 20110-00-00      | 1100                  | ton another ton                                                                                                    | 1100                          | Page 1                                                                                                    |                |            | 100.00       | 1.0   |
|                  |                       |                                                                                                    |                               |                                                                                                    |                |            |              |       |
| 2010.00.00       | Pro1000               | Contract Contract Con | 100400-000                    | Press and                                                                                                    |                |            | 100.00       |       |
|                  |                       | teres .                                                                                                    | Statistics and                | Press and the                                                                                                    | 1              |            | 10.014       |       |
|                  |                       | lans<br>Ann annairtean<br>Ann annairtean                                                                                                    | 10000000<br>10000000<br>10000 | Para and and a                                                                                                    | 1              |            | 10.00        | -     |

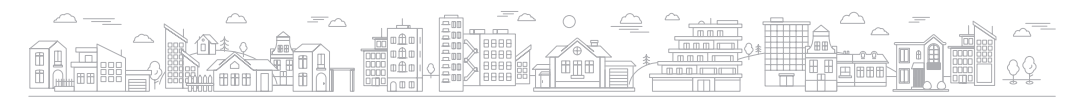

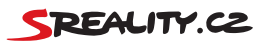

 Odpovídající nemovitost označíte pomocí modré ikony "TIP Regionu". Jejich počet není nijak omezen, doporučujeme jich ale vybrat maximálně 5–10. V rámci zvoleného období je můžete libovolně měnit.

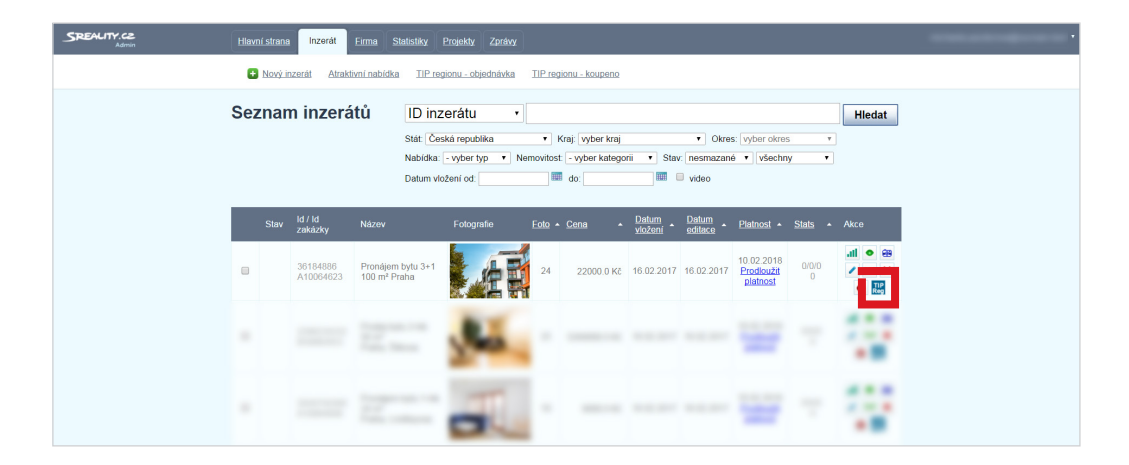

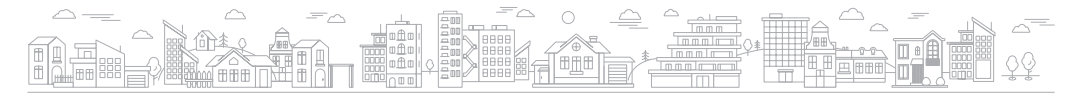

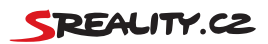